## **Innovator Portal Account Instructions**

- 1. Open a web browser and navigate to <u>https://fau.wellspringsoftware.net</u>.
- 2. Click on the "Forgot Your Password?" link.

| Loga (Sapha x +                                                                                                    | 0 |   | ٥       | ×      |
|----------------------------------------------------------------------------------------------------|---|---|---------|--------|
| ← → C Q : https://tau.wellspringcoftware.net/                                                                                                    | e | * | =       | +      |
| 🛱 Apps ★ Boolemades 🥥 LISPTO Fee Procession 👰 LISPTO Patient Assign: 👰 LISPTO Patient Assign: 👰 LISPTO Patient Assign: 👔 LISPTO Fee Procession 👔 Konnets Landershow 🚯 Promotion and Ten. 🌸 Sentemotion Collaboration                                                                                                    |   | * | E Feadr | g list |
| Sophia<br>Knowledge Management System Weicers, dwatt<br>Logn                                                                                                    |   |   |         |        |
| Hang State State |   |   |         |        |
| Login<br>Demanse<br>Passes (Login<br>Roged Your Passes)(7)                                                                                                    |   |   |         |        |
|                                                                                                    |   |   |         |        |
| € 2054-2023 Walkaping Bip-Hank Inte                                                                                                    |   |   |         |        |
|                                                                                                    |   |   |         |        |
|                                                                                                    |   |   |         |        |
|                                                                                                    |   |   |         |        |
|                                                                                                    |   |   |         |        |
|                                                                                                    |   |   |         |        |

- **3.** Enter your FAU email address.
- 4. Click on the "Reset Password" button.

| 🛔 Forgot Patisword   Sophia 🛛 🗙 🕂                         |                              |                                            |                             |                                            |                    | 0   | -   | ٥      | 1   |
|-----------------------------------------------------------|------------------------------|--------------------------------------------|-----------------------------|--------------------------------------------|--------------------|-----|-----|--------|-----|
| ← → C ① ■ fauweilspringsoftware.net/kms/auth/lorgot/      |                              |                                            |                             |                                            | 3                  | A 8 | * * | =      | 9   |
| Apps 🔹 Roolmans 😡 USPTO Fee Processi 😡 USPTO Peters Assig | Q US Patent Full-Text (D Inc | InvesCPI Login P. 🛄 Drophen Rusiness 💷 Cer | ifelliering. 🧿 Cana 🚭 Minue | t 📅 Women's Leadersh 🚯 Promotion and Ten 🕴 | Seedquirt Collabor |     | *   | E Read | ing |
|                                                           | A 644                        | - hts                                      |                             |                                            |                    |     |     |        |     |
|                                                           | Sop<br>Know                  | onia<br>ledge Management System            |                             | Welcome, Guest<br>Login                    |                    |     |     |        |     |
|                                                           |                              | NOR                                        |                             | 10                                         |                    | _   |     |        | _   |
|                                                           | Forget Password              |                                            |                             |                                            |                    |     |     |        | -   |
|                                                           | Enel                         |                                            |                             |                                            |                    |     |     |        |     |
|                                                           |                              |                                            | Reset Password              | 1                                          |                    |     |     |        |     |
|                                                           |                              |                                            | 14                          |                                            |                    |     |     |        |     |
|                                                           |                              |                                            |                             |                                            |                    |     |     |        |     |
|                                                           |                              |                                            |                             |                                            |                    |     |     |        |     |
|                                                           |                              | 00                                         | pring Wirth- In             |                                            |                    |     |     |        |     |
|                                                           |                              | © 2012-2121 Velley                         | ring Wandwide Inc.          |                                            |                    |     |     |        |     |
|                                                           |                              |                                            |                             |                                            |                    |     |     |        |     |
|                                                           |                              |                                            |                             |                                            |                    |     |     |        |     |
|                                                           |                              |                                            |                             |                                            |                    |     |     |        |     |
|                                                           |                              |                                            |                             |                                            |                    |     |     |        |     |
|                                                           |                              |                                            |                             |                                            |                    |     |     |        |     |
|                                                           |                              |                                            |                             |                                            |                    |     |     |        |     |
|                                                           |                              |                                            |                             |                                            |                    |     |     |        |     |
|                                                           |                              |                                            |                             |                                            |                    |     |     |        |     |
|                                                           |                              |                                            |                             |                                            |                    |     |     |        |     |
|                                                           |                              |                                            |                             |                                            |                    |     |     |        |     |
|                                                           |                              |                                            |                             |                                            |                    |     |     |        |     |
|                                                           |                              |                                            |                             |                                            |                    |     |     |        |     |
|                                                           |                              |                                            |                             |                                            |                    |     |     |        |     |
|                                                           |                              |                                            |                             |                                            |                    |     |     |        |     |
|                                                           |                              |                                            |                             |                                            |                    |     |     |        |     |

5. A link to reset your password will be emailed to you.

| 1 tops/Saha x +                                                                                                    | 0       | -   | a ×          |
|----------------------------------------------------------------------------------------------------|---------|-----|--------------|
|                                                                                                    | \$<br>e | * = |              |
| 🗮 Apps ★ Bookmarks 👰 USPIC Fee Processie. 👰 USPIC Fee Processie. 👰 USPIC Fee Processie. 👰 USPIC Fee Processie. 👰 USPIC Fee Processie. 👰 USPIC Fee Processie. 👰 VSPIC Fee Processie. 👰 Processie and Tex. 💩 Seetspeet Collabor. |         | • 🗊 | Reading list |
| Sophia vecune base<br>Monologie Management System                                                                                                    |         |     |              |
| Success A link to reset your password has been smalled to you                                                                                                    |         |     |              |
| Login<br>Usersame [<br>Passend]<br>Roget Your Passend?                                                                                                    |         |     |              |
|                                                                                                    |         |     |              |
| an filometer a manakana kaka kana kana                                                                                                    |         |     |              |
|                                                                                                    |         |     |              |
|                                                                                                    |         |     |              |
|                                                                                                    |         |     |              |
|                                                                                                    |         |     |              |

- 6. Open the email from <u>admin@wellspringsoftware.net</u> with the subject "Sophia Password Reset Request".
- 7. Click on the link to reset your password.

| E 🔶 + = Septim Permodel Revert - Message (Plan Text)                                                                                                    | 🚥 – ø 🗴                                                 |
|----------------------------------------------------------------------------------------------------|---------------------------------------------------------|
| File Message Help 🖉 Tell me what you want to do                                                                                                    |                                                         |
| 📋 Delete - 🗇 Archive 🕛 Monit - 🗇 Rephy 🗐 Rephy Mi 🌧 Forward 🚳 Share to Teams 📋 Office Models 🏷 Mark Unread 🚟 - 🍋 - 👷 🔎 Find 🧏 - 🔒 - Q. Zoom 🐗 Send to Convicts       | e 🕘 insights   ····                                     |
| Sophia Password Reset Request                                                                                                    |                                                         |
| WW Weitepring Schla cadmin@weilepringsoftwam.net>                                                                                                    | ← Reply (%) Reply All → Forward<br>Men 8/16/021 2/16 PM |
| EXTERNAL EMAIL : Gerrise caution when responding, opining links, or opening attachments.                                                                             |                                                         |
| Greeting                                                                                                    |                                                         |
| PRoze use this link to reset your parmonet:<br>https://bu.we/springer/hware.net/ans/with/vers/stoken-uff57201cb356989e-55593at7au2at12666r166824a5596b5316b632659906 |                                                         |
| Please note that this link will expire in 1 day. If you continue to have trouble logging in please call 312-568-3004 to speak to Client Services.                    |                                                         |
| Nave a great day!                                                                                                    |                                                         |
|                                                                                                    |                                                         |
|                                                                                                    |                                                         |
|                                                                                                    |                                                         |
|                                                                                                    |                                                         |
|                                                                                                    |                                                         |
|                                                                                                    |                                                         |
|                                                                                                    |                                                         |
|                                                                                                    |                                                         |
|                                                                                                    |                                                         |
|                                                                                                    |                                                         |
|                                                                                                    |                                                         |
|                                                                                                    |                                                         |
|                                                                                                    |                                                         |
|                                                                                                    |                                                         |
|                                                                                                    |                                                         |
|                                                                                                    |                                                         |
|                                                                                                    |                                                         |

- 8. Enter a new password.
- 9. Re-type the password.
- 10. Click on the "Reset Password" button.

| Reset Password   Sophia × +                                      |                                                                                                    |                                                                                                    |                                                                                                    |                                                                                                    |                                                              | 0       | -   |           |
|------------------------------------------------------------------|----------------------------------------------------------------------------------------------------|----------------------------------------------------------------------------------------------------|----------------------------------------------------------------------------------------------------|----------------------------------------------------------------------------------------------------|--------------------------------------------------------------|---------|-----|-----------|
| C O i fauweilspringsoftware.net/kms/auth/ventytoken//tr          | oken=dt5/2d2cb036909be5d5793ad/a                                                                                                    | a0ad12664cd68t424a589e                                                                                                   | 631fbb63763d906                                                                                                    |                                                                                                    |                                                              | \$<br>e | *   | = 0       |
| 🖞 Apps 🔹 Bookmarks 🧕 USPTO Fee Processi. 🧕 USPTO Pintent Assig 🔮 | US Patent Full-Text. () InstructCPI Lo                                                                                                    | gin P 💟 Dropbox Busine                                                                                                   | ss 🗤 Certified Licensing 🌘                                                                                                    | Ganva 🤹 Minuet 🛐                                                                                                    | Women's Leadershi. 💀 Promotion and Ten 🙁 Seedsprint Collabor |         | » [ | 🖞 Reading |
|                                                                  | Sophia<br>Krowledge W<br>Reset Password                                                                                                    | ana-gamant System<br>Sentets Minketh                                                                                     | e Pleasaid                                                                                                    | Clobal Search<br>Reparts Reveaude                                                                                                    | Weedown<br>↓ →                                               | <br>    |     |           |
|                                                                  | New Password<br>Re type Password                                                                                                    | eset Password                                                                                                    |                                                                                                    |                                                                                                    |                                                              |         |     |           |
|                                                                  | Records<br>- Add aparetiese<br>- Add aparetiese<br>- Add constant<br>- Add constant<br>- Add aparetiese<br>- Add aparetiese<br>- Add aparetiese<br>- Vinde Records<br>- Vinde Records<br>- Vinde Rec | Contacts<br>- Add a Pessin<br>- Add Departation<br>- Find a Pessio<br>- Find Departation Drop<br>- Find Departation Drop | Reports<br>= Anytoing Kanc Offices Managagari<br>= Cantation Reports<br>= Oscillationari<br>= Disabilitationari<br>= Instanciation (Orders Itanagagari<br>= Instanciation (Orders Itanagagari<br>= Instanciation (Orders Itanagagari<br>= Instanciation)<br>= Unique Animeteria (Sanchida)<br>= Uppersimily Alamita | Administration<br>- Bug Twent<br>Cons Karps<br>- Dirist Guary<br>- Dirist Guary<br>- Home Mys Cyllian<br>- Home Mys Cyllian<br>- Home Starps<br>- Home Starps | Help<br>Lang (primi<br>- Saunti Robust News                  |         |     |           |
|                                                                  | Comy Subfort<br>- Crane Conny<br>- Namuge Rudde Alarta<br>- Namuge Rened Coaries                                                                                                    | Marketing<br>- Manage Marketing Campaigns<br>- Manage Marketing Treess<br>- Manage Publishs<br>- Tag Report              | Fleancial<br>- Aged Resensation<br>- Income Resenret to Porson<br>- Income Resenret to Department<br>- Income Resenret to Department<br>- Income Resenret Reset<br>- Oragond Resensation<br>- Unional Resensation<br>- Unional Of Resensation<br>- Unional Of Resensation                                           | Eduar Data                                                                                                    |                                                              |         |     |           |
|                                                                  |                                                                                                    |                                                                                                    | Notaring Verdance                                                                                                    |                                                                                                    |                                                              |         |     |           |
|                                                                  |                                                                                                    |                                                                                                    |                                                                                                    |                                                                                                    |                                                              |         |     |           |
|                                                                  |                                                                                                    |                                                                                                    |                                                                                                    |                                                                                                    |                                                              |         |     |           |

- Enter your FAU email address as your Username.
   Enter your new password.
   Click on the "Login" button.

| 1 logs(Saha x +                                                                                                    | 0       | -  | a ×            |
|----------------------------------------------------------------------------------------------------|---------|----|----------------|
| ← → C Q ■ fauwelspinguottware.net/km/.uitl/logi/                                                                                                    | \$<br>e | *  | - 🚯 E          |
| 🗄 Apps 🌲 Bostmans 😡 USPID Fee Prozensis. 👰 USPID Fee Prozensis. 👰 USPID Fee Prozensis. 👰 USPID Fee Prozensis. 👰 USPID Fee Prozensis. 👔 USPID Fee Prozensis. 👔 Promotion and Tex. 🔮 Seetuport Collabor. |         | 30 | 🛛 Reading list |
| Sophia<br>Krowledge Management System Vecome South Logn                                                                                                    |         |    |                |
| in the second second second second second second second second second second second second second second second                                                                                        |         |    |                |
| Login                                                                                                    |         |    |                |
| Userane                                                                                                    |         |    |                |
| Patented                                                                                                    |         |    |                |
| Forget Your Password?                                                                                                    |         |    |                |
|                                                                                                    |         |    |                |
|                                                                                                    |         |    |                |
| 0.                                                                                                    |         |    |                |
| E 2264-2021 Medianet Roberton                                                                                                    |         |    |                |
|                                                                                                    |         |    |                |
|                                                                                                    |         |    |                |
|                                                                                                    |         |    |                |
|                                                                                                    |         |    |                |
|                                                                                                    |         |    |                |
|                                                                                                    |         |    |                |
|                                                                                                    |         |    |                |